# Fazioli Concert Grand Update

This is an optional update. If you wish to use this update, please *ensure you follow the installation instructions below*.

Imperfect Samples cannot be held accountable for any loss of data, so please back up your files, and ensure to follow these instructions *completely*.

#### This update contains:

- New images

- New ISP instruments, for use with the IS player (VST / AU). To use these instruments, please install the Imperfect Samples Player

- Optional audio files to replace the imperfect B4

### PC Windows Installation Instructions: (If you use a MAC, refer to MAC instructions on the next page)

1. Backup your entire instrument to DVDs and keep them safe, if you haven't already done so. It is important to do this, as further downloads cost bandwidth.

#### 2. Navigate to your '**Fazioli Concert Grand'** folder on your hard disk. e.g. **Fazioli Concert Grand (Basic)**

3. Download and install **Winrar**: <u>http://www.rarlab.com/rar/wrar380.exe</u> . After you have installed **Winrar**, continue to the next step.

4. Double-click on the update file to decompress it.

5. Notice the update contains the same folder structure as your installed library. In the update, copy the contents of the **Fazioli Concert Grand** folder into your '**Fazioli Concert Grand**' folder on your hard disk. When windows prompts you to replace or skip files, click '**replace all**'. Windows will automatically update your old files with the updated files.

6. You may now delete your downloaded \*.rar update file.

Your update is now installed.

If you have any queries, please contact info@imperfectsamples.com

## MAC Installation Instructions: (*if you use a PC, refer to PC installation instructions above*)

1. Backup your entire instrument to DVDs and keep them safe, if you haven't already done so. It is important to do this, as further downloads cost bandwidth.

2. Navigate to your 'Fazioli Concert Grand' folder on your hard disk. e.g. Fazioli Concert Grand (Basic)

3. Download and install UnrarX (<u>http://www.unrarx.com</u>) . After you have installed **UnrarX**, continue to the next step.

4. Right-click on the update file and select '**Open With' -> 'UnrarX'** to decompress it. Notice an 'Update' folder appears.

5. The update contains the same folder structure as your installed library. Copy the contents of the **Fazioli Concert Grand** update folder into your **'Fazioli Concert Grand'** folder on your hard disk, and select "replace file". **WARNING: Make sure you copy each file individually. DO NOT copy** the entire folder and select 'replace all', as some versions of OS X will erase all original files and folders. This is a design flaw in some versions of OS X. Just copy each audio file individually and you'll be fine.

6. You may now delete your downloaded \*.rar update file and update folder.

Your update is now installed.

If you have any queries, please contact info@imperfectsamples.com